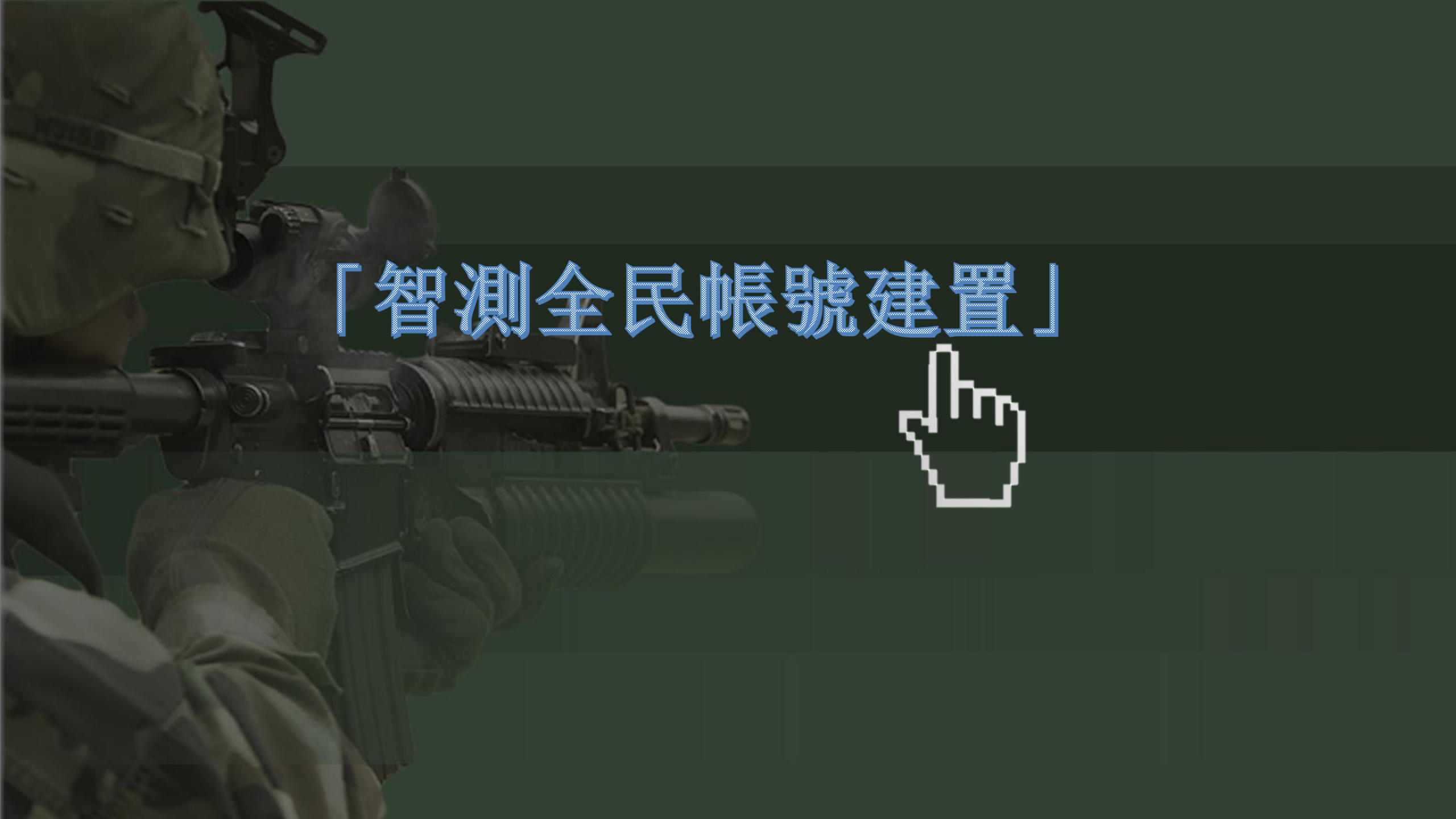

## 掃描QR code進入線上測驗系統

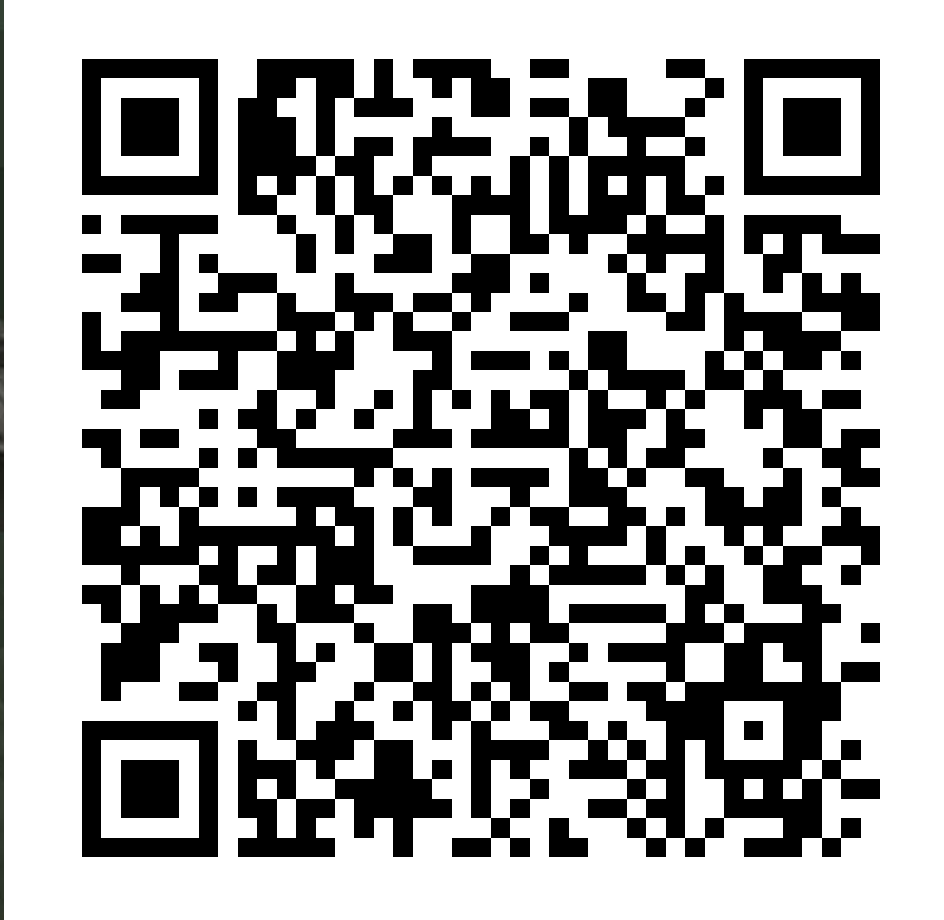

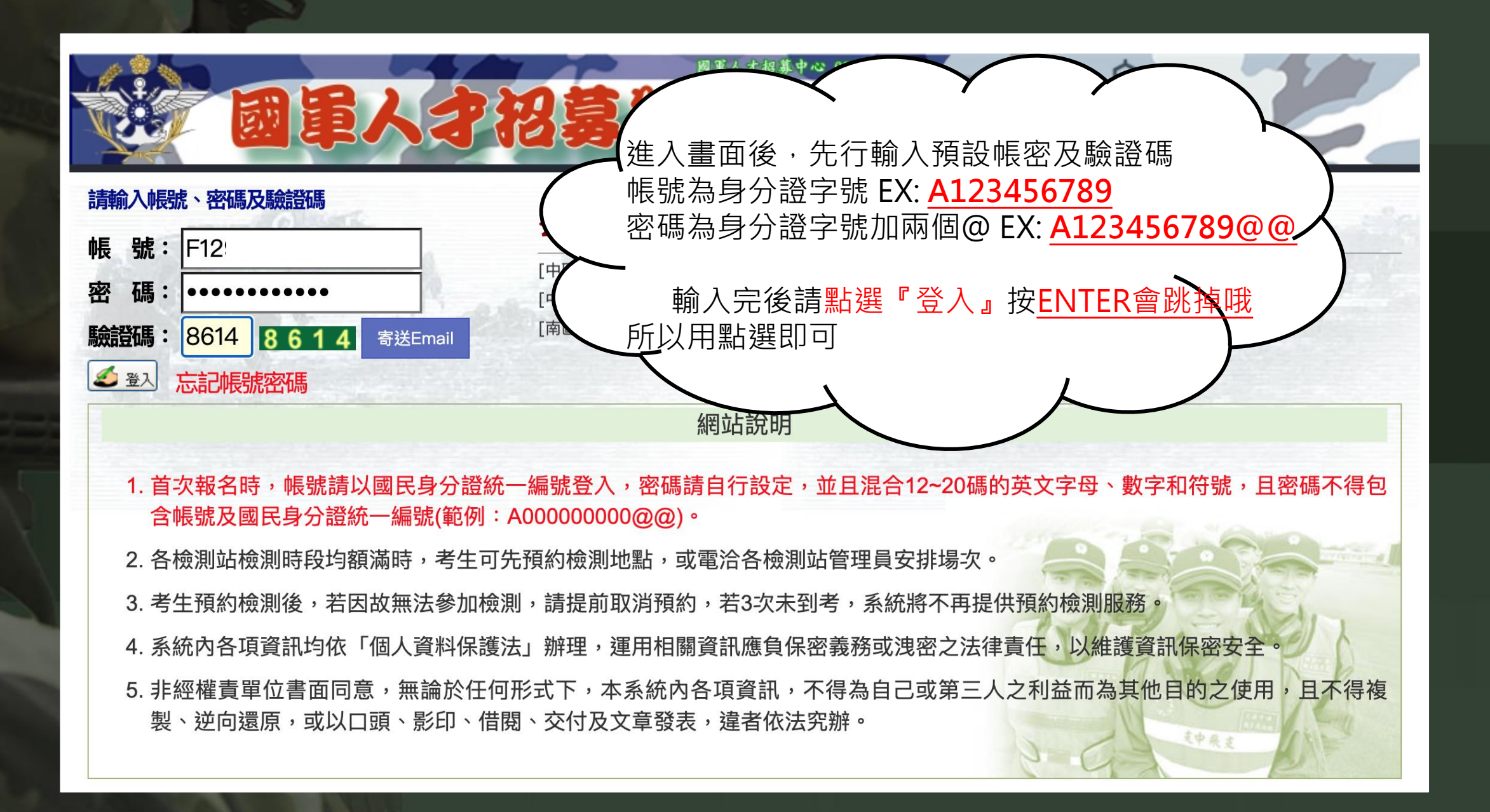

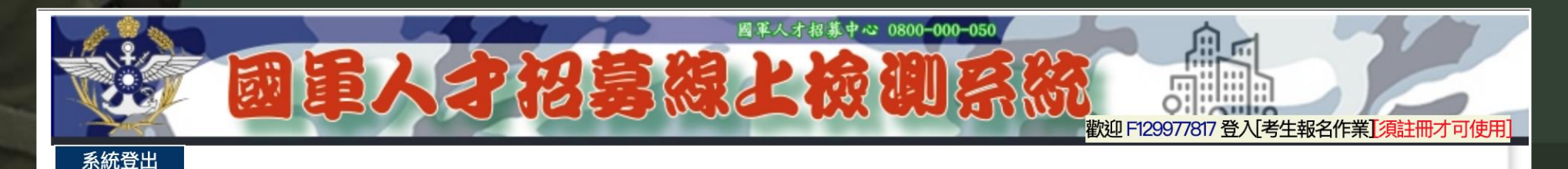

## 使用規定 1. 為保護考生個人資料安全,本系統調整帳號及密碼原則,密碼需混和12~20碼的英文字母、數字和符號,同時密 碼不得包含帳號及國民身分證統一編號,請考生自行前往修改,始可使用本系統各項功能。 2. 應考人有下列情事,一律撤銷其檢測資格,並管制3年不得再報考,另屬在營官兵身分者,記過以上處分: (1)請他人頂替代考或偽造證件應試。 (2) 脅迫其他應考人或監試人員幫助舞弊。 (3)集體或個人舞弊行為。 (4)電子通訊舞弊行為。 3. 應考人應攜帶雙身分證明文件(國民身分證、駕照、護照、戶口名簿或具相片之健保IC卡)入場應試,現役人員 須加帶軍人身分證。倘發現身分不符,則不得應試。 4. 檢測所需紙張及筆由檢測站提供,試後不得攜出檢測區。 5. 應考人應按預約准考證規定報到時間完成報到,逾時不得應試。 6. 預約檢測後,若因故無法參加檢測,請提前取消預約,若3次未到考,系統將不再提供預約檢測服務。 點選同意後 ● 我同意系統規定 ○ 我不同意系統規定 進入註冊 再點選進入註冊

國防部版權所有 最佳瀏覽環境:螢幕解析度 1024x768 服務專線:0800-000-050 地址:10675 臺北市大安區基隆路二段207號2樓

| 系統登出                 | 國軍人才招募                                                                             | 國軍人才招募中心 0800-000-050<br>認定後 的 家 然                                   | 歡迎 F12 登入[考生報名作業][須註冊才可使用]                       |
|----------------------|------------------------------------------------------------------------------------|----------------------------------------------------------------------|--------------------------------------------------|
| 註                    | 冊個人資料                                                                              | 請點選我                                                                 | 填寫正確且完整的資料                                       |
|                      | 儲存                                                                                 |                                                                      | · 設定帳密及上傳照片                                      |
| 輸 <mark>入完資料及</mark> | 身分證號: <mark>F12</mark> ● 男 ● 女                                                     | 身分別: 💽 一般考生 🔾 現役軍人 🔾 後備軍人                                            |                                                  |
| 上傳完照片後               | 考生姓名:  李小傑      出生日期                                                               | 951212 例:民國82年5月1日請輸入8205                                            |                                                  |
| 點選儲存                 | 家用電話: 02-98765432 行動電話:                                                            | 8987-654321                                                          | $\overline{\phi}$ 英文+數字+2個符號                     |
|                      | 電子信箱: rdrc0800@gmail.com                                                           |                                                                      | 且密碼不可與帳號相符                                       |
|                      | 設定帳號: 檢查                                                                           | 設定密碼:                                                                | E X :                                            |
| 規格<br>白色<br>得個       | 8:應為灰階黑白影像檔或高彩之彩色影像檔。影像中<br>B或淺色;不得配戴深色鏡片或有色隱形眼鏡。影像解<br>使用合成影像或使用低於100畫素之數位相機所拍攝之數 | 之人像部分由頭頂至下顎之高度應介於2.5至3公分之間,<br>析度每英吋不得少於300像素。最高解析度不超過500像素<br>效位相片。 | 着<br>A123456789@@<br>a123456789@@                |
|                      | 聯絡地址: 臺北市 🛛 🗸 中正區                                                                  | ✓ 郵遞區號: 100 照片: 選擇檔案                                                 | 未選檔案                                             |
|                      | 地球村地球路1巷1號1樓<br>緊急聯絡人 姓名: 李阿傑 關係: 🤇                                                | 父親 → 電話: 0912-345678                                                 | 相片大小為400KB以內<br><u>目為JPG檔案上傳</u><br><u>照片內容為</u> |
|                      | 國防部版權<br>服務專線:0800-000-                                                            | 所有 最佳瀏覽環境:螢幕解析度 1024x768<br>050 地址:10675 臺北市大安區基隆路三段207號             | 正面上半身白背景<br>類證件照格式<br>圖片1 ipg                    |

| 武事人才招募後上後到系統<br>歌迎楊<br>登込考生報名作業                                               |
|-------------------------------------------------------------------------------|
| 主畫面    個人資料   密碼變更    考古題》)  預約報名   系統登出                                      |
| <u>線上預約報名</u>                                                                 |
| 身分證號: <mark>F12 男</mark> 姓名: 楊 生日: 821003 身分別: 一般考生 🤤 連絡檢測站                   |
| ※學歷:「大學 > 就讀學校:「臺北市 > 大同大學 >                                                  |
| ※檢測用途: 報考專業軍(士)官班 🚽 🗊檢查                                                       |
| ※檢測站: 請選擇種類 ▽ 請選擇考區 ▽ 請選擇檢測站 ▽ 報到說明 儲存成功後到此畫面就算完成囉!                           |
| 檢測日期: [請選擇檢測日期時段 ~] 📓 儲存 🛛 🛛 🖬 🔂 🔂 🔂 🔂 🔂 🔂 🔂 🔂 🔂 🔂 🔂 🔂 🔂                      |
| 【智力測驗】 🗌 鎖定( 起可再預約) 取消預約 預約准考證 成績證明                                           |
| 【全民國防】 🦳 鎖定( 起可再預約) 取消預約 預約准考證 成績證明                                           |
|                                                                               |
| 國防部版權所有 最佳瀏覽環境:螢幕解析度 1024x768<br>服務專線:0800-000-050 地址:10675 臺北市大安區基隆路三段207號2樓 |